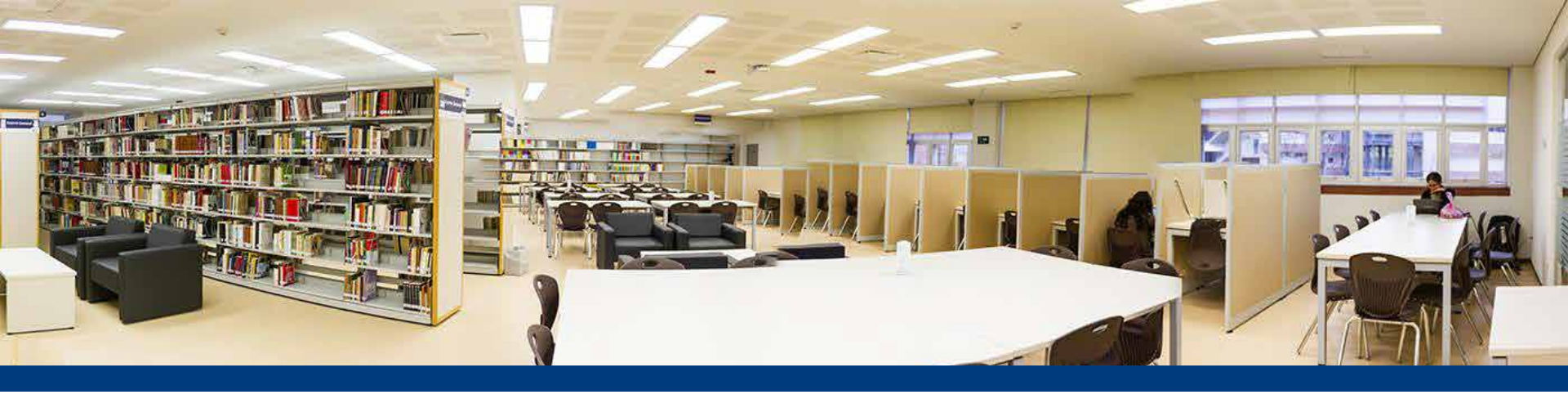

# Manual de usuarios

# Unidad de Documentación ENES Unidad Morelia

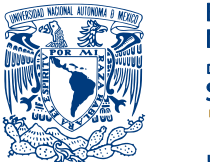

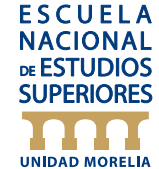

# Búsqueda de libros en el catálogo electrónico y solicitud de préstamo en sala y a domicilio.

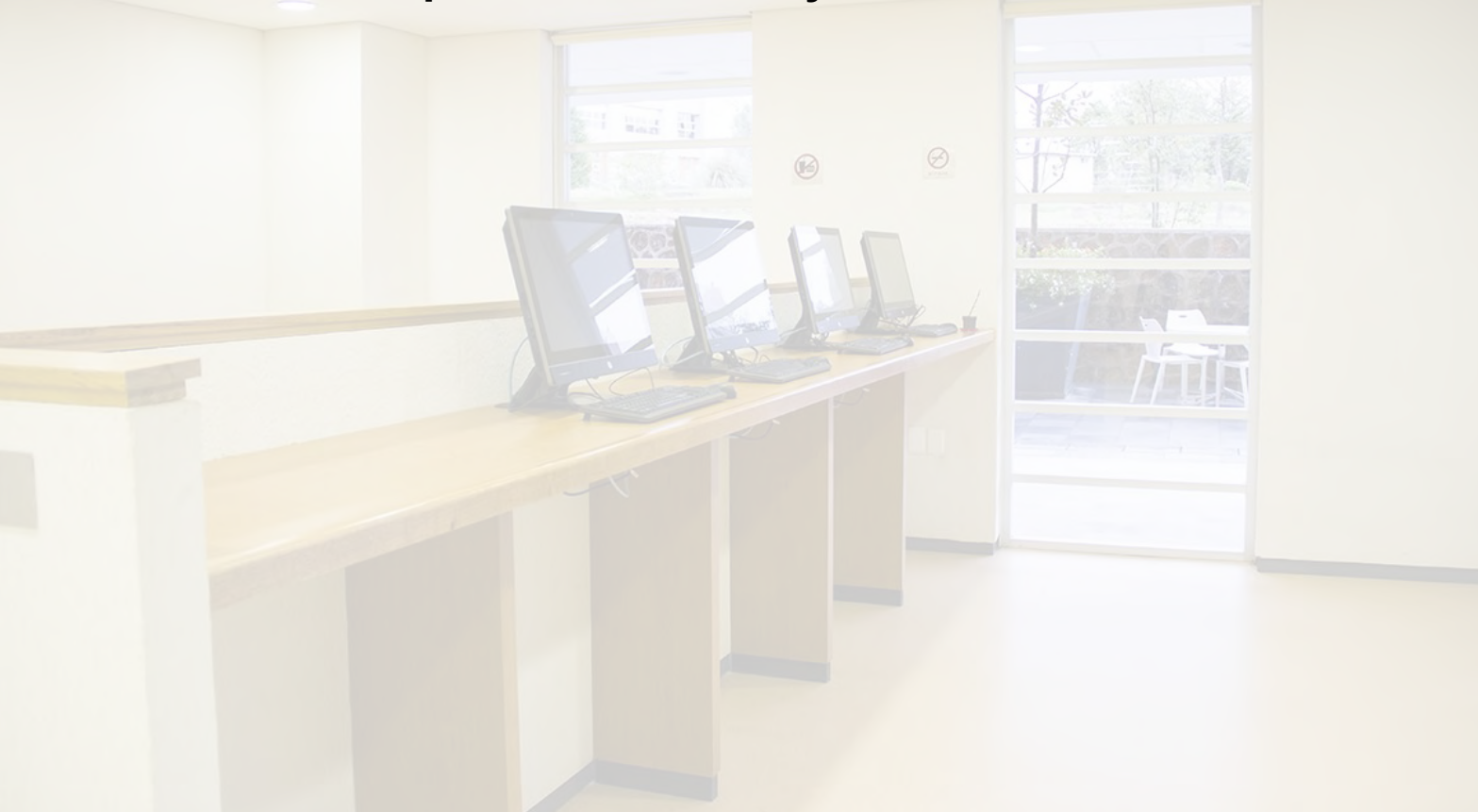

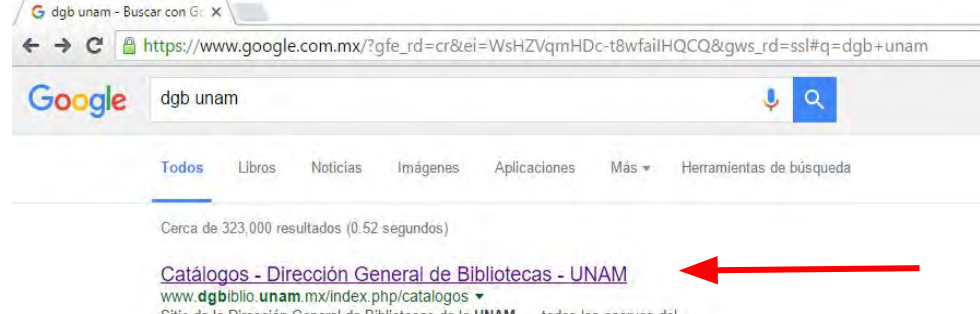

Sitio de la Dirección General de Bibliotecas de la UNAM.... todos los acervos del Sistema Bibliotecario de la UNAM: libros (LIBRUNAM), revistas (SERIUNAM), ...

#### **Bibliotecas UNAM**

bibliotecas.unam.mx/ Sitio de la Dirección General de Bibliotecas de la UNAM. Catálogos - Bibliotecas UNAM - Servicios - Dirección General de Bibliotecas

#### DGB : Acerca de - Dirección General de Bibliotecas - UNAM bibliotecas.unam.mx/index.php/acerca-de -

La UNAM ha encomendado a la Dirección General de Bibliotecas coordinar el Sistema Bibliotecario conforme a las políticas generales que establece el ...

#### Servicios - Dirección General de Bibliotecas - UNAM bibliotecas.unam.mx/index.php/servicios-recursos -La UNAM cuenta con más de 130 bibliotecas con extensas colecciones, que incluyen

... Para facilitar el acceso y uso de estos recursos, la DGB dispone de una ...

#### Sistema Bibliotecario de la UNAM

dgb.unam.mx/index.php/bibliotecasunam \* Sitio de la Dirección General de Bibliotecas de la UNAM. ... En esta lista se encuentran todas las bibliotecas que integran el Sistema Bibliotecario de la UNAM.

Acceso Demoto Dirección Ceneral de Ribliotecas LINIAM

# ¿Cómo acceder al catálogo electrónico de la Escuela Nacional de Estudios Superiores, Unidad Morelia?

 Forma directa: En la barra de direcciones del navegador teclear <u>http://dgb.unam.mx/</u> para ingresar al portal de la Dirección General de Biliotecas de la UNAM. Sitio desde el que se podrá acceder a varios de los recursos a los que tienes derecho como usuario.

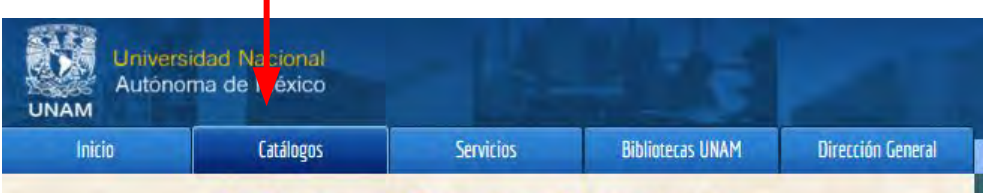

### Catálogos y Recursos Electrónicos

Los Catálogos Colectivos te permiten consultar los registros de todos los acervos del Sistema Bibliotecario de la UNAM: libros (LIBRUNAM), revistas (SERIUNAM), tesis (TESIUNAM), mapas (MAPAMEX), así como otras colecciones especializadas.

Además, la Dirección General de Bibliotecas ofrece a la comunidad universitaria acceso a una gran variedad de recursos electrónicos, que encontrarás en las siguientes listas.

#### Catálogos Colectivos

#### LIBRUNAM

- SERIUNAM
- TESIUNAM: Catálogo
- TESIUNAM: Búsqueda de texto completo
- MAPAMEX
- Fondo antiguo
- Multimedia UNAM
- Autoridades LIBRUNAM
- Catálogo de Partituras

#### **Revistas Latinoamericanas**

- CLASE Ciencias sociales y humanidades
- PERIODICA Ciencias exactas y naturales
- Latindex Directorio de revistas académicas
- SciELO México Revistas en texto completo
- Red SciELO Revistas en texto completo
- BIBLAT Indicadores bibliométricos

#### Recursos Electrónicos

- Bases de datos
- Revistas electrónicas
- Recursos electrónicos en evaluación
- Recursos libres
- Hermes Open Access
- Colección de impresos sueltos 'Tobías Chávez'
- Folleteria mexicana Siglo XIX
- Propiedad Artística y Literaria

#### Redes de Bibliotecas

- Consorcio Nacional de
- Recursos de Información Científica y Tecnológica (CONRICYT)
- (CONRICYT)
- Red de Bibliotecas ECOES
   Catálogo Nacional de
- Catalogo Nacional de Bibliotecas Académicas
- Catálogo de Unión de
- Autoridad de Materia

# PANTALLA DE INICIO DEL CATÁLOGO EN LÍNEA (<u>http://www.</u> <u>dgbiblio.unam.mx/index.</u> <u>php/catalogos</u>)

Desde la página de inicio del catálogo en línea puede consultar:

- Catálogos colectivos
- Recursos electrónicos
- Revistas latinoamericanas
- Redes de bibliotecas

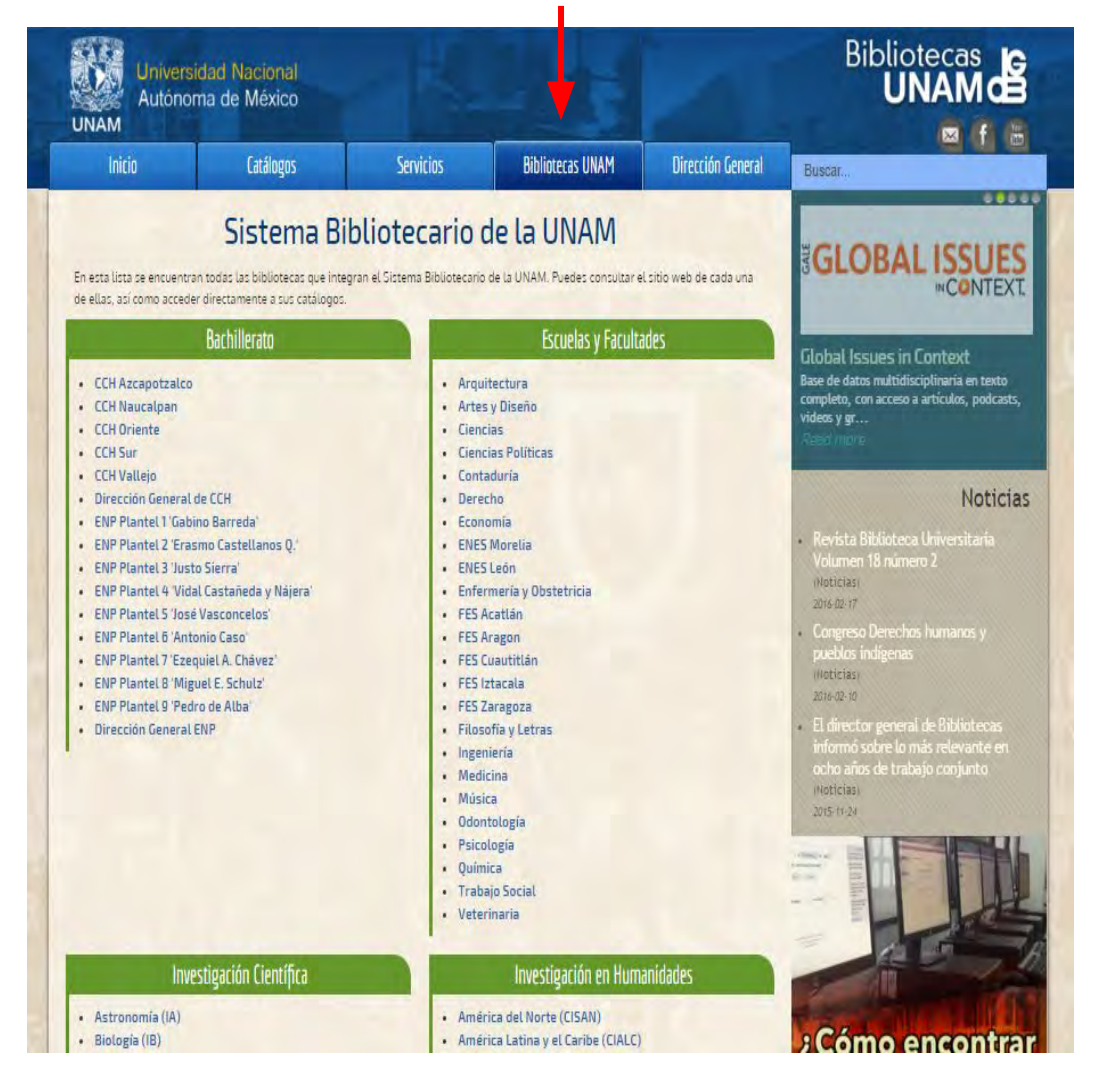

#### Seleccione:

Bibliotecas UNAM

\*En esta interfaz se encuentran enlistadas todas las bibliotecas que integran el Sistema Bibliotecario de la UNAM. Puedes consultar el sitio web de cada una de ellas, así como acceder directamente a sus catálogos.

#### 🔠 Sistema Bibliotecario de la 🗙 🔪

C 
 www.dgbiblio.unam.mx/index.php/bibliotecasunam

consultar el sitio web de cada una de ellas, así como acceder directamente a sus catálogos.

#### Bachillerato

- CCH Azcapotzalco
- CCH Naucalpan
- CCH Oriente
- CCH Sur
- CCH Vallejo
- Dirección General de CCH
- ENP Plantel 1 'Gabino Barreda'
- ENP Plantel 2 'Erasmo Castellanos Q.'
- ENP Plantel 3 'Justo Sierra'
- ENP Plantel 4 'Vidal Castañeda y Nájera'
- ENP Plantel 5 'José Vasconcelos'
- ENP Plantel 6 'Antonio Caso'
- ENP Plantel 7 'Ezequiel A. Chávez'
- ENP Plantel 8 'Miguel E. Schulz'
- ENP Plantel 9 'Pedro de Alba'
- Dirección General ENP

biblioteca.enesmorelia.unam.mx:8991/F/?func=find-b-0&local base=15101

Arquitectura
Artes y Diseño

Escuelas y Facultades

- Ciencias
- Ciencias
- Ciencias Políticas
- Contaduría
- Derecho
- Economía
- ENES Morelia
- ENES León
- Enfermería y Obstetricia
- FES Acatlán
- FES Aragon
- FES Cuautitlán
- FES Iztacala
- FES Zaragoza
- Filosofía y Letras
- Ingeniería
- Medicina
- Música
- Odontología
- Psicología
- Ouímica

Seleccione la pestaña correspondiente al catálogo de la ENES, Morelia (<u>http:</u> <u>//biblioteca.enesmorelia.unam.mx:</u> <u>8991/F/?func=find-b-</u> <u>0&local\_base=l5101</u>)

6

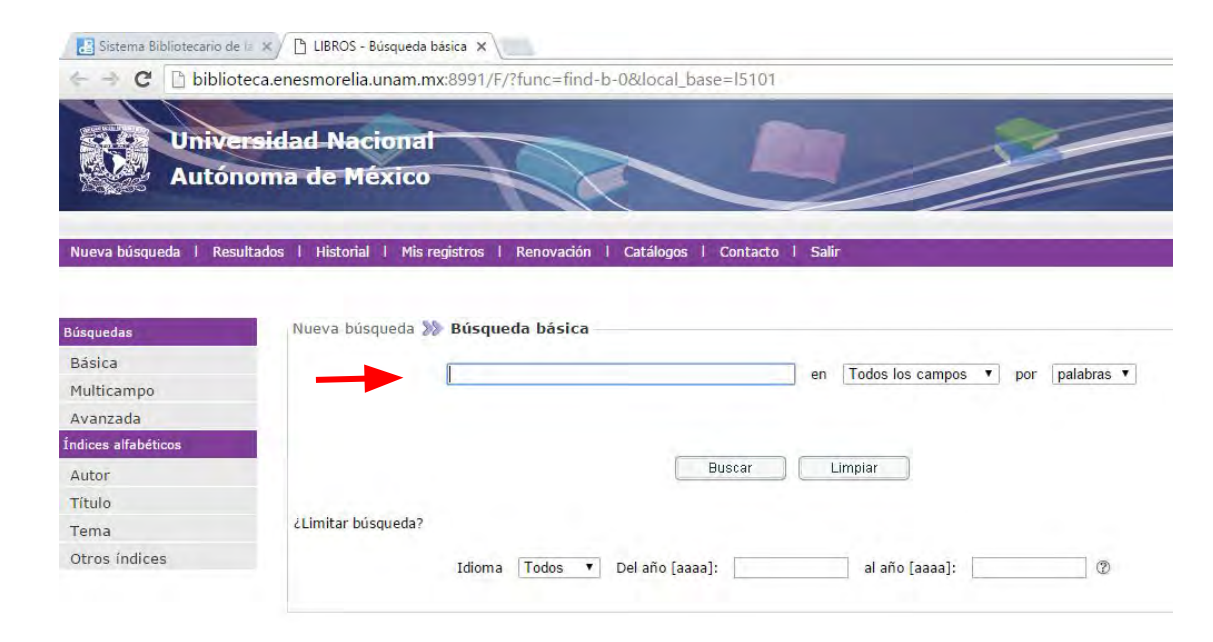

Universidad Nacional Autónoma de México nombreDependencia © 2012 DGB, UNAM

# PÁGINA DE CONSULTA DE LA BIBLIOTECA

# ¿CÓMO REALIZAR BÚSQUEDAS?

Podemos dirigir y concretar nuestras consultas a través del buscador interno del catálogo.

### **Recomendaciones generales:**

| Busquedas           | Nueva busqueda 🎉   | Busqueda basica |                  |
|---------------------|--------------------|-----------------|------------------|
| Básica              |                    | química         | en Todos los car |
| Multicampo          |                    |                 |                  |
| Avanzada            |                    |                 |                  |
| Índices alfabéticos |                    |                 |                  |
| Autor               |                    |                 | Buscar Limpiar   |
| Título              |                    |                 |                  |
| Tema                | ¿Limitar búsqueda? |                 |                  |
|                     |                    |                 |                  |

Antes de empezar la búsqueda, no olvide que:

- Puede realizarla por el campo Cualquier campo, o por varios campos a la vez.
- Si no tiene una idea clara de cuáles son los términos de búsqueda exactos, use "Cualquier campo". Aquí, la consulta se llevará a cabo en todo el registro del documento, es decir, en autor, título, editorial... etc.
- Sólo rellenará campos concretos (autor, título, editorial, materia, colección...) cuando conozca con exactitud los términos de búsqueda. Obtendrá un número menor de documentos, pero más ajustados a su perfil.

- Puede introducir los términos en mayúscula, minúscula, con o sin tildes.
- Cualquier término es un término de búsqueda (palabra, número, artículo...).
- El resultado obtenido será en forma de listado:

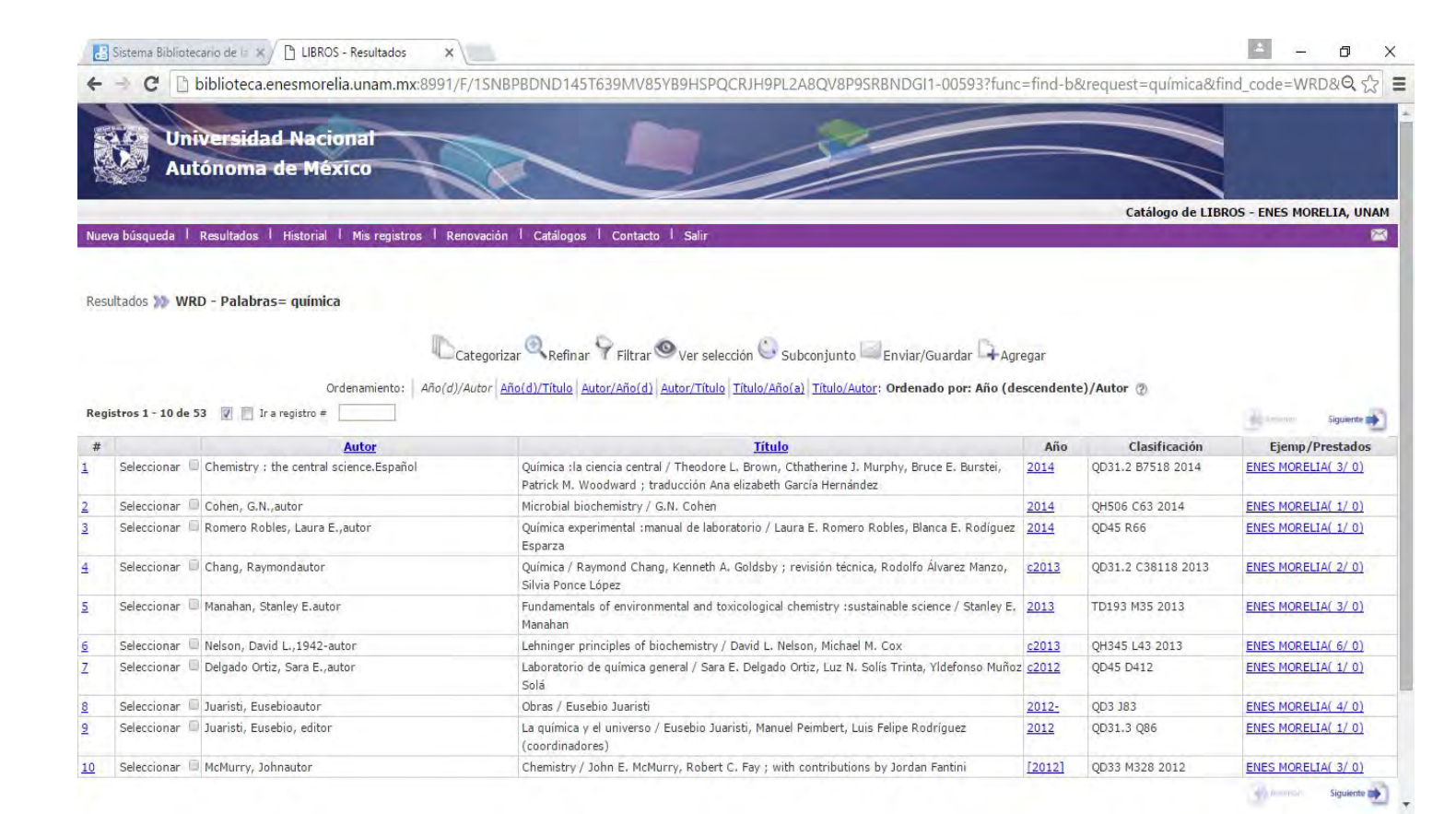

• Seleccione el título de su interés dando *clic* sobre el hipervínculo para desplegar la ficha completa.

| Res | ultados ᇖ W                    | /RD - Palabras= química                 |                                                                                                    |              |                    |                     |
|-----|--------------------------------|-----------------------------------------|----------------------------------------------------------------------------------------------------|--------------|--------------------|---------------------|
|     |                                | Ca                                      | tegorizar 🔍 Refinar 🌳 Filtrar 🥯 Ver selección 😳 Subconjunto 🖃 Enviar/Guardar 斗 Agi                                                                            | regar        |                    |                     |
| Reg | istros 1 - 10 <mark>d</mark> e | Ordenamiento: Año(d)/A                  | utor Año(d)/Título Autor/Año(d) Autor/Título Título/Año(a) Título/Autor: Ordenado por: Año (de                                                                | escendent    | e)/Autor 🕐         | Siguiente 🔿         |
| #   |                                | Autor                                   | Título                                                                                                    | Año          | Clasificación      | Ejemp/Plestados     |
| 1   | Seleccionar                    | Chemistry : the central science.Español | Química : la ciencia central / Theodore L. Brown, Cthatherine J. Murphy, Bruce E. Burstei,<br>Patrick M. Woodward ; traducción Ana elizabeth García Hernández | 2014         | QD31.2 B7518 2014  | ENES MORELIA( 3/ 0) |
| 2   | Seleccionar                    | Cohen, G.N.,autor                       | Microbial biochemistry / G.N. Cohen                                                                                                    | 2014         | QH506 C63 2014     | ENES MORELIA( 1/ 0) |
| 3   | Seleccionar                    | Romero Robles, Laura E.,autor           | Química experimental :manual de laboratorio / Laura E. Romero Robles, Blanca E. Rodíguez<br>Esparza                                                           | 2014         | QD45 R66           | ENES MORELIA( 1/ 0) |
| 4   | Seleccionar                    | Chang, Raymondautor                     | Química / Raymond Chang, Kenneth A. Goldsby ; revisión técnica, Rodolfo Álvarez Manzo,<br>Silvia Ponce López                                                  | <u>c2013</u> | QD31.2 C38118 2013 | ENES MORELIA( 2/ 0) |
| 5   | Seleccionar                    | Manahan, Stanley E.autor                | Fundamentals of environmental and toxicological chemistry :sustainable science / Stanley E,<br>Manahan                                                        | 2013         | TD193 M35 2013     | ENES MORELIA( 3/ 0) |
| 6   | Seleccionar                    | Nelson, David L.,1942-autor             | Lehninger principles of biochemistry / David L. Nelson. Michael M. Cox                                                                                        | c2013        | OH345 L43 2013     | ENES MORELIA( 6/ 0) |

Al abrir la ficha catalográfica, en la parte inferior, aparecerá una barra informativa referente al estatus del ejemplar en cuestión:

- Colección
- Situación del ejemplar
- Fecha de vencimiento
- No. adquisición

| 🔠 Sistema Bibliotecario d                                                 | le 💷 🗙 🕒 LIBROS - Acervo 🛛 🗙 📃                                                                      |                                                               | ≜ – Ø ×                                   |
|---------------------------------------------------------------------------|----------------------------------------------------------------------------------------------------|---------------------------------------------------------------|-------------------------------------------|
| ← → C 🗋 biblio                                                            | oteca.enesmorelia.unam.mx:8991/F/1SNBPBDND145T6391                                                  | MV85YB9HSPQCRJH9PL2A8QV8P9SRBNDGI1-01454?func=i               | tem-global&doc_library=L5101&doc_numbr@ 😪 |
| Unit<br>Auto                                                              | Versidad Nacional<br>ónoma de México                                                                |                                                               |                                           |
|                                                                           |                                                                                                    |                                                               | Catálogo de LIBROS - ENES MORELIA, UNAM   |
| Nueva búsqueda   F                                                        | Resultados   Historial   Mis registros   Renovación                                                 | Catálogos   Contacto   Salir                                  | <b>X</b>                                  |
| Chemistry : the centra<br>Química :la ciencia cer<br>México : Pearson Edu | l science. Español:<br>ntral /Theodore L. Brown, Cthatherine J. Murphy, Bruce E. B<br>cación, 2014. | urstei, Patrick M. Woodward ; traducción Ana elizabeth García | Hernández.                                |
| 1064 páginas : ilustra                                                    | ciones.                                                                                             |                                                               |                                           |
| - Annos                                                                   | Ocultz                                                                                              | ar items en préstamo                                          | Systems and                               |
| Colección                                                                 | Situación del ejemplar                                                                              | Fecha de vencimiento                                          | No. adquisición                           |
| General                                                                   | Préstamo regular                                                                                    | Disponible                                                    | 5202                                      |
| General                                                                   | Préstamo regular                                                                                    | Disponible                                                    | 5203                                      |
| General                                                                   | Préstamo regular                                                                                    | Disponible                                                    | 19582                                     |
| and bedenun                                                               |                                                                                                    |                                                               | 40 strengt                                |

| 🔡 Siste | ma Bibli | klioteario de li x/ 🗅 LIBROS - Acervo 🛛 x                                                                                      | 4       | -      | ٥      | × |
|---------|----------|----------------------------------------------------------------------------------------------------|---------|--------|--------|---|
| < →     | C        | 🗈 biblioteca.enesmorelia.unam.mx:8991/F/1SNBPBDND145T639MV85YB9HSPQCRJH9PL2A8QV8P9SRBNDGI1-01761?func=item-global&doc_library= | L5101&d | oc_nur | nbr@ S | 2 |
|         |          |                                                                                                    |         |        |        |   |

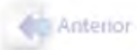

| Colección | Situación del ejemplar | Fec                          |
|-----------|------------------------|------------------------------|
| General   | Préstamo regular       | Disponible                   |
| General   | Préstamo regular       | Disponible                   |
| General   | Préstamo regular       | Disponible                   |
|           | Univ                   | versidad Nacional Autónoma d |

En el apartado 'Colección' pueden aparecer las siguientes leyendas:

- General
- Consulta
- Reserva
- Clío
- Proyectos

### Ubicación física de las colecciones.

Es importante que tengas en cuenta que la Unidad de Documentación Científica se divide en dos grandes secciones, con servicios y funciones diferentes.

Biblioteca 1ra sección:

- General (préstamo a domicilio)
- Consulta (préstamo en sala)

# Estantería abierta

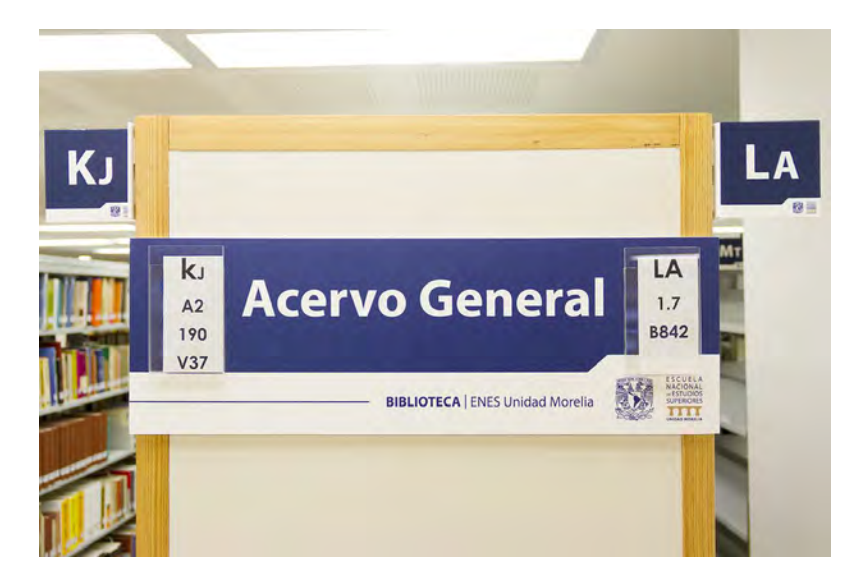

Biblioteca 2da. sección (Fondo Reservado)

- Reserva (préstamo en sala)
- Clío (préstamo en sala)
- Proyectos (préstamo disponible para investigadores)

## Estantería cerrada

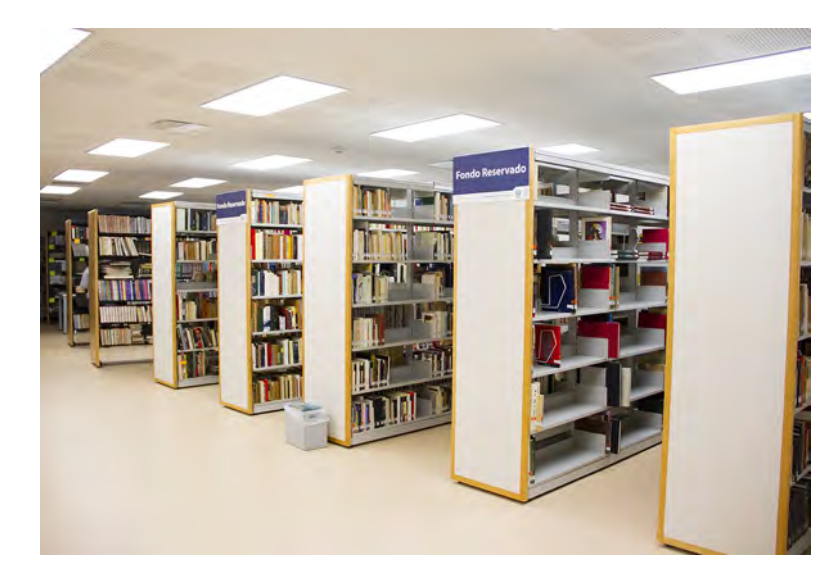

### ¿Cómo puedo recuperar el libro de forma física?

En el caso de libros en 'Estantería cerrada' se debe hacer la petición al bibliotecario, ya que dichos libros tienen algún tipo de restricción puesto que forman parte de las colecciones que integran el Fondo Reservado.

Para los libros que se encuentran en la modalidad de 'Estantería abierta' será necesario recuperar la clasificación LC del título para poder ubicarlo dentro de la colección general.

| s 🐲 WRD - Palabras= química                       |                                                                                                    |                   |                    |                     |
|---------------------------------------------------|----------------------------------------------------------------------------------------------------|-------------------|--------------------|---------------------|
| Ordenamiento: Año(d)/4                            | ategorizar 🔍 Refinar 🌳 Filtrar 🥯 Ver selección 🕓 Subconjunto 🖾 Enviar/Guardar 🛱 Agr<br>Autor   Año(d)/Título   Autor/Año(d)   Autor/Título   Título/Año(a)   Título/Autor: Ordenado por: Año (de | egar<br>escendent | e)/Autor 🕐         | Siguente 📬          |
| Autor                                             | Título                                                                                                    | Año               | Clasificación      | Ejemp/Prestados     |
| ccionar 🔲 Chemistry : the central science.Español | Química : la ciencia central / Theodore L. Brown, Cthatherine J. Murphy, Bruce E. Burstei,<br>Patrick M. Woodward ; traducción Ana elizabeth García Hernández                                    | 2014              | QD31.2 B7518 2014  | ENES MORELIA( 3/ 0) |
| ccionar 回 Cohen, G.N.,autor                       | Microbial biochemistry / G.N. Cohen                                                                                                    | 2014              | QH506 C63 2014     | ENES MORELIA( 1/ 0) |
| ccionar 🔲 Romero Robles, Laura E.,autor           | Química experimental :manual de laboratorio / Laura E. Romero Robles, Blanca E. Rodíguez<br>Esparza                                                                                              | 2014              | QD45 R66           | ENES MORELIA( 1/ 0) |
| ccionar 🔲 Chang, Raymondautor                     | Química / Raymond Chang, Kenneth A. Goldsby ; revisión técnica, Rodolfo Álvarez Manzo,<br>Silvia Ponce López                                                                                     | <u>c2013</u>      | QD31.2 C38118 2013 | ENES MORELIA( 2/ 0) |
| ccionar 🔲 Manahan, Stanley E.autor                | Fundamentals of environmental and toxicological chemistry :sustainable science / Stanley E,<br>Manahan                                                                                           | 2013              | TD193 M35 2013     | ENES MORELIA( 3/ 0) |
| ccionar 🔲 Nelson, David L.,1942-autor             | Lehninger principles of biochemistry / David L. Nelson, Michael M. Cox                                                                                                    | <u>c2013</u>      | QH345 L43 2013     | ENES MORELIA( 6/ 0) |
| ccionar 🔲 Delgado Ortiz, Sara E.,autor            | Laboratorio de química general / Sara E. Delgado Ortiz, Luz N. Solís Trinta, Yldefonso Muño:<br>Solá                                                                                             | z <u>c2012</u>    | QD45 D412          | ENES MORELIA( 1/ 0) |
| ccionar 💷 Juaristi, Eusebioautor                  | Obras / Eusebio Juaristi                                                                                                    | 2012-             | QD3 J83            | ENES MORELIA( 4/ 0) |
| ccionar 🔲 Juaristi, Eusebio, editor               | La química y el universo / Eusebio Juaristi, Manuel Peimbert, Luis Felipe Rodríguez<br>(coordinadores)                                                                                           | 2012              | QD31.3 Q86         | ENES MORELIA( 1/ 0) |
| ccionar 🔲 McMurry, Johnautor                      | Chemistry / John E. McMurry, Robert C. Fay ; with contributions by Jordan Fantini                                                                                                    | [2012]            | QD33 M328 2012     | ENES MORELIA( 3/ 0) |

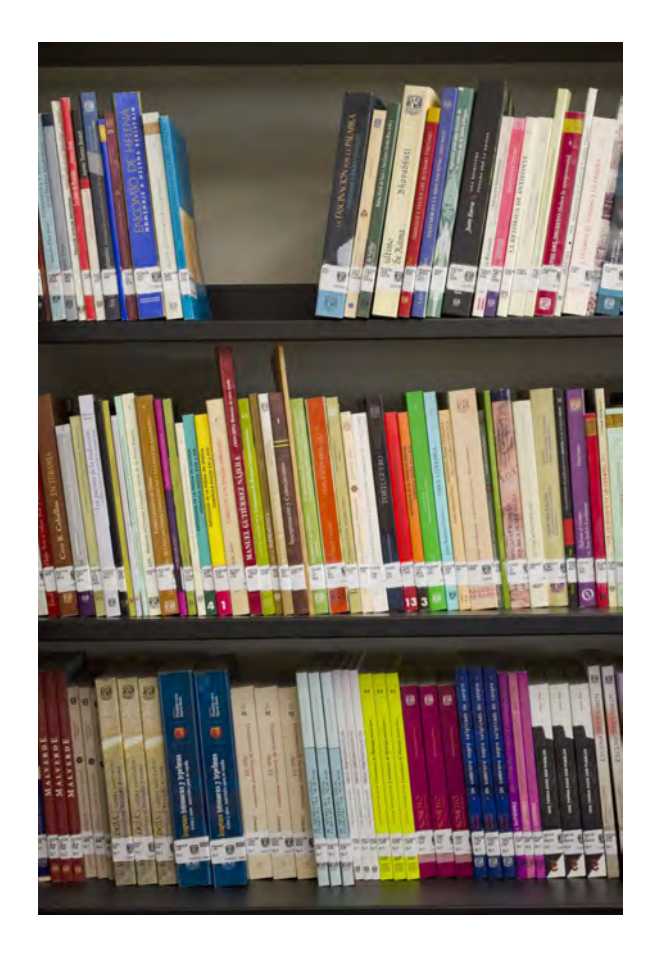

# ¿Cómo se lee la clasificación LC?

LC= Library Congress (Biblioteca del Congreso de los Estados Unidos) A cada libro se le asigna una clasificación que indica su materia y su lugar en la sala. Consta de cuatro partes

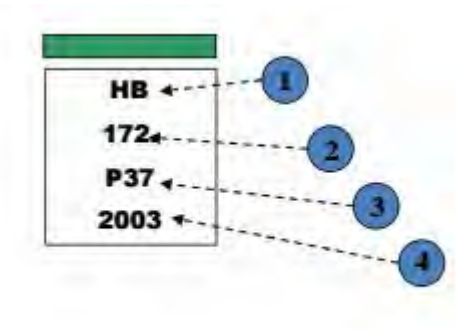

- 1) Una o dos letras que indican el tema general. (Economía)
- Números que indican la subdivisión del tema general. (Microeconomía)
- 3) Letra y código numérico del apellido del autor. (Parkin)
- Año de publicación del libro. (2003)

Distribución del acervo bibliográfico de la 1ra sección de la biblioteca.

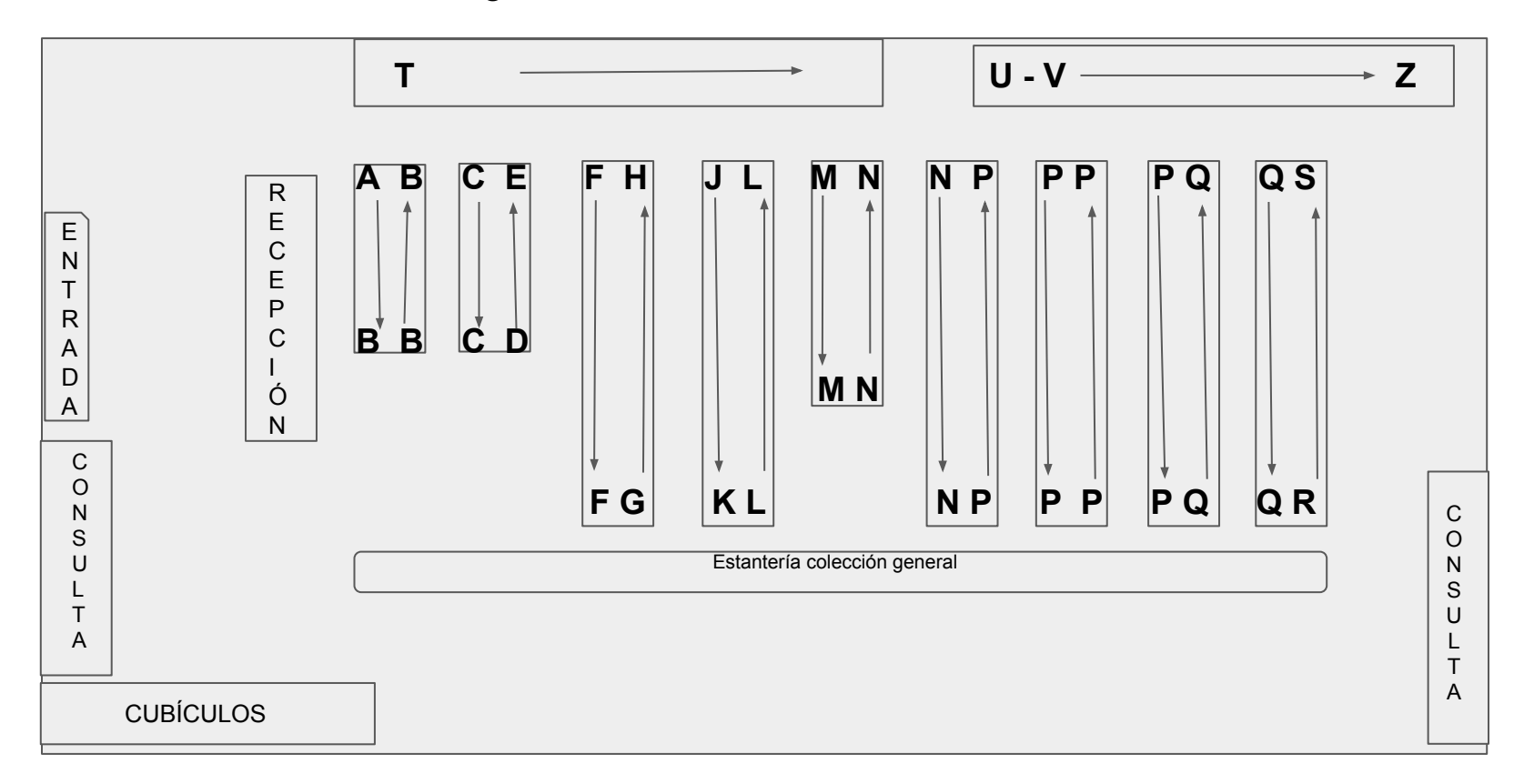

# ¿Cómo localizar libros en estantería?

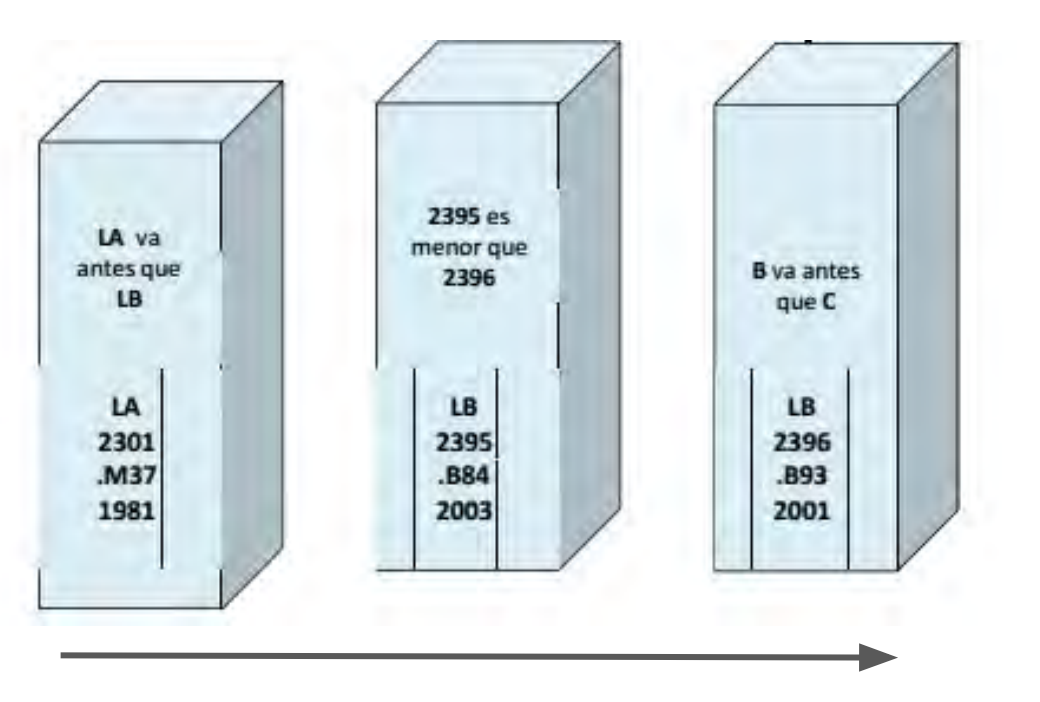

La clasificación de cada material es una dirección que nos indica su localización exacta dentro de la biblioteca.

- a. Ubica el área donde corresponde el material.
- Lee la clasificación considerando orden alfabético (A-Z) y el orden numérico (de menor a mayor)

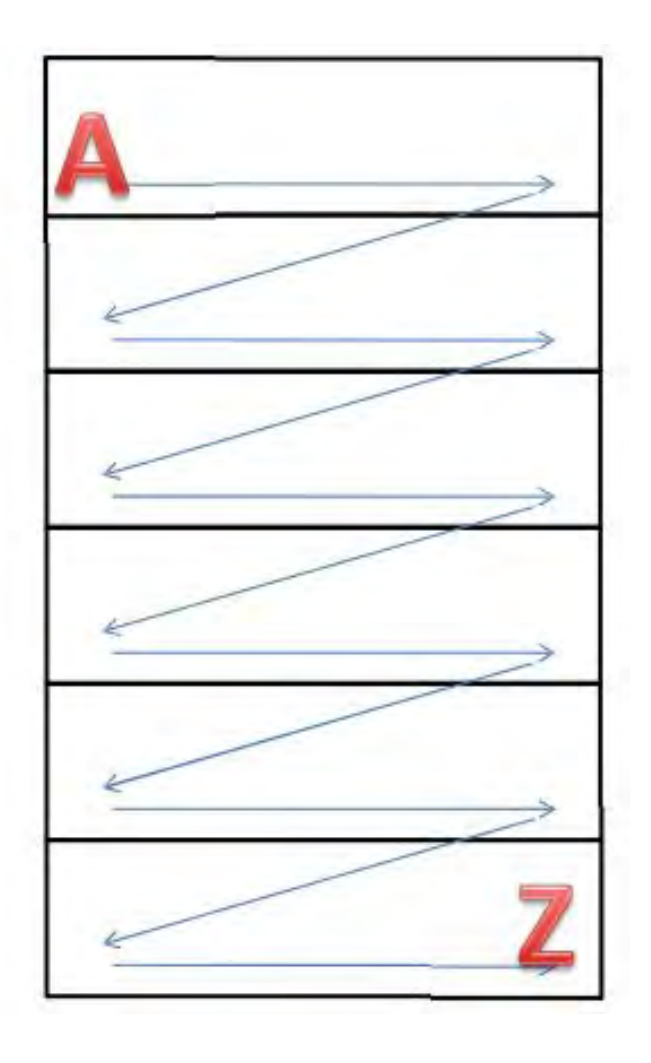

Intercalado de libros.

Organización del acervo bibliográfico.

La lectura correcta de las clasificaciones y acomodo de los libros es de izquierda a derecha y de arriba a abajo.

Es importante que los libros que utilices para consulta en sala los coloques en los carritos (el personal de la biblioteca es el encargado de intercalarlos en la estantería).

Si el préstamo es a domicilio, es necesario que presentes la credencial que te acredite como usuario de la Unidad de Documentación Científica.

# Unidad de Documentación ENES Unidad Morelia

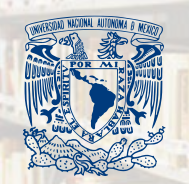

ESCUELA NACIONAL DE ESTUDIOS SUPERIORES

UNIDAD